## Blanks in the data – how to find them:

Blanks in a data set are often used to represent missing data. This is not allowed with free format data where it causes the data to be misread. Other missing value flags must be used. Blanks can be used as missing value flags only for fixed format data where the FORMAT option is used to specify the format of the data set and MISSING = BLANKS; is used to specify that blanks are the missing value flag for the data set. This FAQ shows how to find blanks in a data set using Excel.

- 1. Import your data into Microsoft Excel using the File->Open command.
- 2. In the "Import Text Wizard", choose "Delimited" under Original data type, and press Next:

| Text Import Wizard - Step 1 of 3                                                        | ? ×      |  |  |
|-----------------------------------------------------------------------------------------|----------|--|--|
| The Text Wizard has determined that your data is Delimited.                             |          |  |  |
| If this is correct, choose Next, or choose the data type that best describes your data. |          |  |  |
| Original data type                                                                      |          |  |  |
| Choose the file type that best describes your data:                                     |          |  |  |
| Opelimited - Characters such as commas or tabs separate each field.                     |          |  |  |
| Fixed width - Fields are aligned in columns with spaces between each field.             |          |  |  |
| Start import at row: 1 🗧 File origin: 437 : OEM United States                           | •        |  |  |
|                                                                                         |          |  |  |
|                                                                                         |          |  |  |
| Preview of file C+V Isers/Grynhon/Deskton/Stress, Only, dat                             |          |  |  |
|                                                                                         |          |  |  |
| 1 12441125011299423911513.520.54942.52                                                  | <u>^</u> |  |  |
| 3 12441125011299423921513.520.54942.52.5                                                |          |  |  |
| 4 12441125011299423941513.520.54942.52                                                  |          |  |  |
| 5 12441125011299423951513.520.54942.52                                                  | -        |  |  |
| < III                                                                                   | F        |  |  |
|                                                                                         |          |  |  |
| Cancel < Back Next >                                                                    | Einish   |  |  |

3. Select "Tab", "Comma", and "Space" from the Delimiters options, and select "Treat consecutive delimiters as one", and press Finish:

| Text Import Wizard -                                                                                                    | Step 2 of 3                                                                    |  |  |  |  |
|----------------------------------------------------------------------------------------------------|--------------------------------------------------------------------------------|--|--|--|--|
| This screen lets you set the delimiters your data contains. You can see how your text is affected in the preview below. |                                                                                |  |  |  |  |
| Delimiters                                                                                                    |                                                                                |  |  |  |  |
| V <u>T</u> ab                                                                                                    |                                                                                |  |  |  |  |
| Semicolon V Treat consecutive delimiters as one                                                                         |                                                                                |  |  |  |  |
| Comma Text gualifier:                                                                                                   |                                                                                |  |  |  |  |
| Other:                                                                                                    |                                                                                |  |  |  |  |
|                                                                                                    |                                                                                |  |  |  |  |
| Data preview                                                                                                    |                                                                                |  |  |  |  |
| Data Dieview                                                                                                    |                                                                                |  |  |  |  |
| h h ha                                                                                                    |                                                                                |  |  |  |  |
| 1 2 44                                                                                                    | 1 12 50 1 12 99 42 39 1 15 13.5 20.5 1<br>1 12 50 1 12 99 42 39 2 15 13.5 20.5 |  |  |  |  |
| 1 2 44                                                                                                    | 1 12 50 1 12 99 42 39 3 15 13.5 20.5                                           |  |  |  |  |
|                                                                                                    | 1 12 50 1 12 99 42 39 5 15 13.5 20.5 <del>-</del>                              |  |  |  |  |
| •                                                                                                    |                                                                                |  |  |  |  |
|                                                                                                    |                                                                                |  |  |  |  |
|                                                                                                    |                                                                                |  |  |  |  |

4. Once you have imported your data you can use the following methods to locate the blank values:

## METHOD 1:

1. Press F5, then select "Special" from the lower left-hand corner.

| Go To      |    | 2       | × |
|------------|----|---------|---|
| Go to:     |    |         |   |
|            |    |         | ^ |
|            |    |         |   |
|            |    |         |   |
|            |    |         |   |
|            |    |         |   |
|            |    |         | Ŧ |
| Reference: |    |         |   |
|            |    |         |   |
| Special    | ОК | Cancel  |   |
|            |    | Carreer |   |

2. In the "Go To Special" dialog box, select "Blanks" and press OK. This will highlight all blank cells in the data, which you can scroll to find.

| Go To Special        | ? ×                            |  |
|----------------------|--------------------------------|--|
| Select               |                                |  |
| Comments             | Row differences                |  |
| Constants            | Column differences             |  |
| Eormulas             | Precedents                     |  |
| ✓ Numbers            | Dependents                     |  |
| ✓ Text               | O Direct only                  |  |
| ✓ Logicals           | <ul> <li>All levels</li> </ul> |  |
| ✓ Errors             | Cast cell                      |  |
| Blanks               | Visible cells only             |  |
| Current region       | Conditional formats            |  |
| Current <u>array</u> | O Data validation              |  |
| Objects              | All                            |  |
|                      | Same                           |  |
|                      | OK Cancel                      |  |

## METHOD 2:

1. Press Ctrl-F, do NOT enter any information into the text box (no spaces, just empty) and press "Find Next". This will jump you to the next blank in the data.

| Find and Replace | ? ×                |
|------------------|--------------------|
| Find Replace     |                    |
| Find what:       | •                  |
|                  |                    |
|                  | Op <u>tions</u> >> |
| Find All         | Eind Next Close    |